## ASBU BİLGİ İŞLEM DAİRE BAŞKANLIĞI

VPN KURULUM VE KULLANIM DOKÜMANI

## ASBU VPN BAĞLANTI DOKÜMANI

1- Tarayıcıda adres çubuğuna https://sslvpn.asbu.edu.tr yazılır. Daha sonra Bilgi İşlem Daire Başkanlığı tarafından verilen kullanıcı adı ve şifre girilir.

| ← | $\rightarrow$ | С | https://sslvpn.asbu.ed | du.tr/ | 07   | ē <sub>r</sub> | ☆               | ٩              | ス             |          | 0 | ₿ I |
|---|---------------|---|------------------------|--------|------|----------------|-----------------|----------------|---------------|----------|---|-----|
|   |               |   |                        |        |      |                |                 |                |               |          |   |     |
|   |               |   |                        |        |      |                |                 |                |               |          |   |     |
|   |               |   |                        |        | _    |                | ~ ~             |                | ŀc            |          |   |     |
|   |               |   | ·///·                  | μ      | d    | ι              | Jd              | IL             | ι             | )        |   |     |
|   |               |   |                        | -      |      |                | NE              | TWO            | ORK           | S®       |   |     |
|   |               |   |                        |        |      |                |                 |                |               |          |   |     |
|   |               |   | Glo                    | balF   | Pro  | teo            | ct P            | ort            | al            |          |   |     |
|   |               |   | Name                   | adı.s  | oyad | 6              | Dğreno<br>Numar | iler;<br>ası G | Öğre<br>irece | nci<br>k |   |     |
|   |               |   | Password               | ••••   |      | ••             |                 |                |               |          |   |     |
|   |               |   |                        |        |      |                |                 |                |               |          |   |     |
|   |               |   |                        | LOG    | IN   |                |                 |                |               |          |   |     |
|   |               |   |                        |        |      |                |                 |                |               |          |   |     |

2- Kullanılan bilgisayarın İşletim sistemine uygun olan programı seçip bilgisayara indirilir.

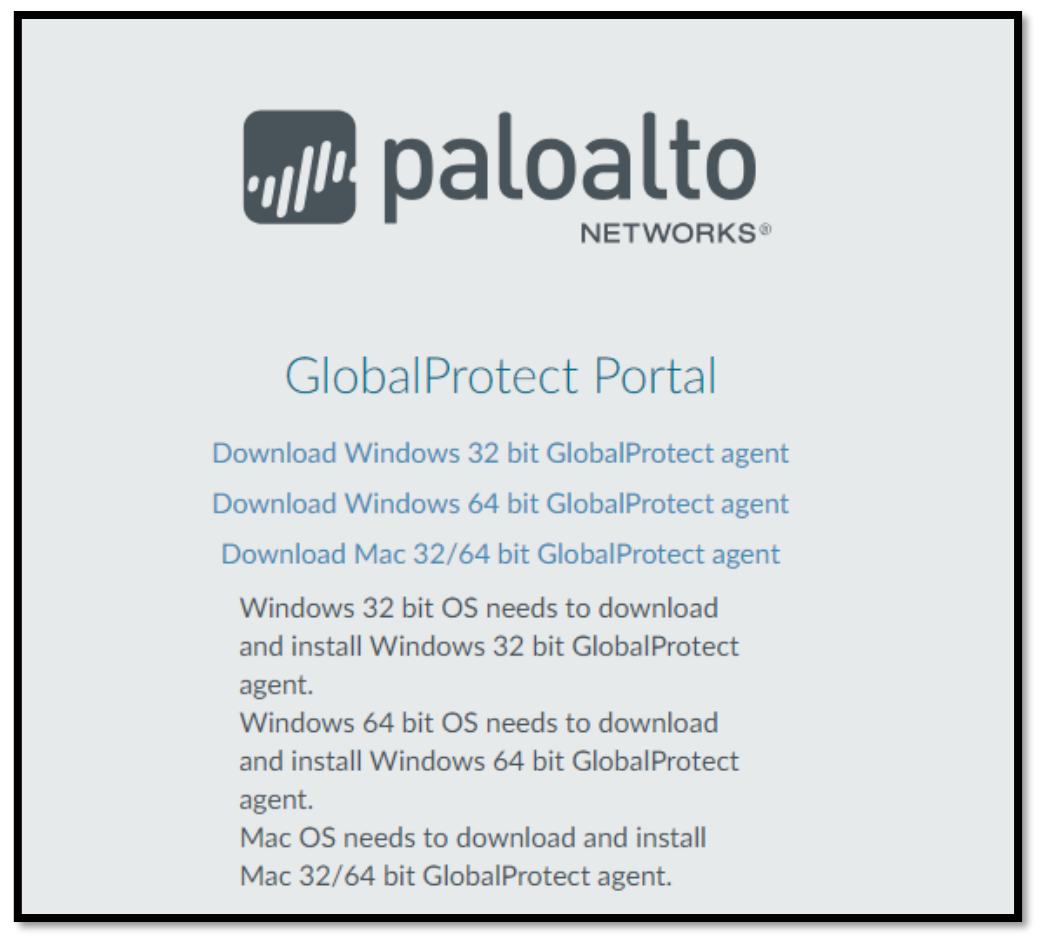

3- İndirilen program kurulur.

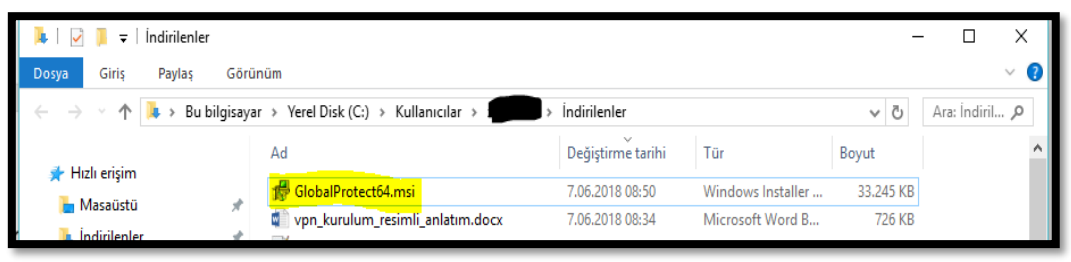

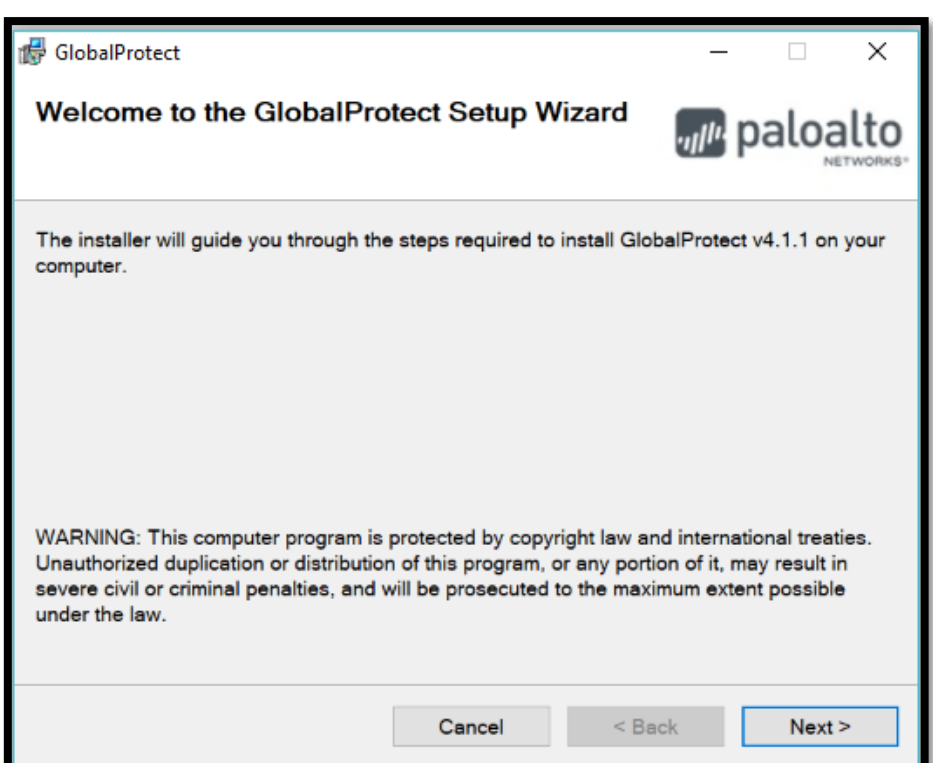

| d GlobalProtect                       |                                         | _        |       | × |  |
|---------------------------------------|-----------------------------------------|----------|-------|---|--|
| Installation Complete                 | .,,,,,,,,,,,,,,,,,,,,,,,,,,,,,,,,,,,,,, | paloalto |       |   |  |
| GlobalProtect has been successfully i | nstalled.                               |          |       |   |  |
| Click "Close" to exit.                |                                         |          |       |   |  |
|                                       |                                         |          |       |   |  |
|                                       |                                         |          |       |   |  |
|                                       |                                         |          |       |   |  |
|                                       |                                         |          |       |   |  |
|                                       |                                         |          |       |   |  |
|                                       |                                         |          |       |   |  |
|                                       | Cancel                                  | < Back   | Close | e |  |

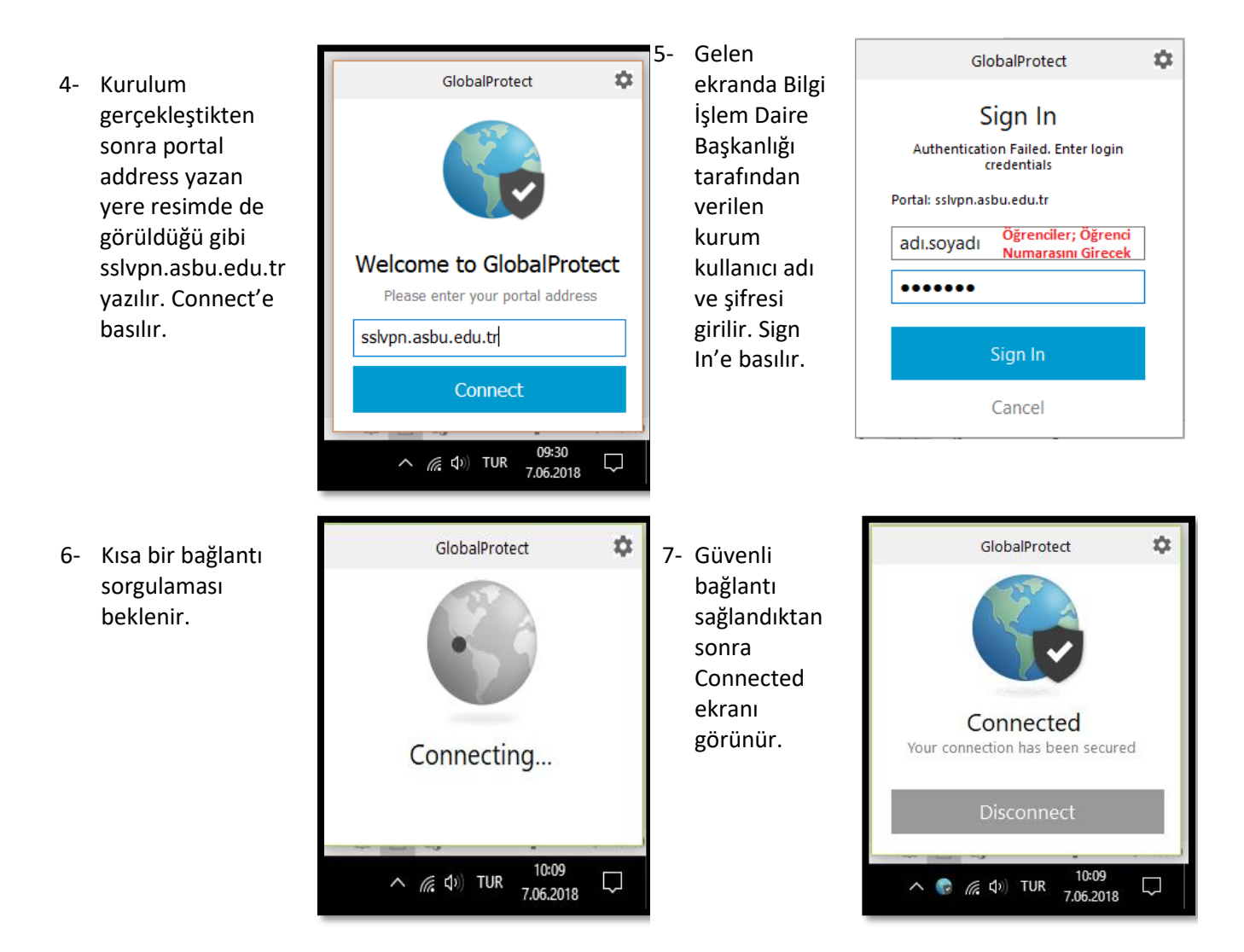

8- Kurum ağına bağlandıktan sonra bağlantıyı koparmak için Disconnect'e basılır.